## Урок 10, Інформатика 6 клас Практична робота 2

- Завдання: створити бланк грамоти для спортивних змагань за наведеним зразком (див. рисунок), використовуючи об'єкти різних типів та операції над ними (копіювання, групування, створення шарів тощо).
- Обладнання: комп'ютер зі встановленим векторним графічним редактором Inkscape.

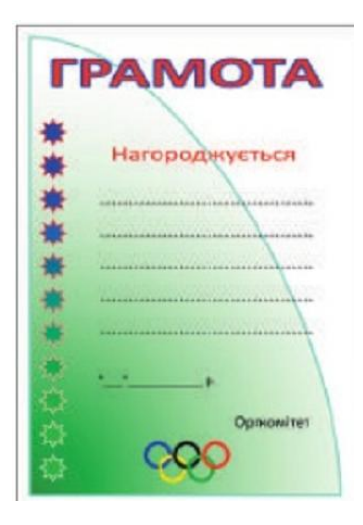

## Хід роботи

Під час роботи за комп'ютером дотримуйтеся правил безпеки!

Орієнтовний порядок роботи.

- 1. Оформіть тло грамоти. Для цього побудуйте замкнену криву, що має три вузли; додайте градієнтне заповнення. Примітка. Для налаштування параметрів градієнтного заповнення скористайтесь інструментом Градієнт.
- 2. Додайте написи та побудуйте горизонтальні лінії.
- 3. Створіть вертикальний орнамент на основі намальованої зірки.
- 4. Побудуйте емблему «Олімпійські кільця».
- 5. Додайте елементи оформлення на свій розсуд.
- 6. Результат збережіть у власній папці: <u>E:\6 клас\Власне прізвище\Урок 10\</u> у файлі з іменем gramota.svg.
- 7. Закрийте всі відкриті вікна.
- 8. Повідомте вчителя про завершення роботи.

9.

Зробіть висновок: як створити складене векторне зображення з об'єктів різних типів; як виконують операції над об'єктами.